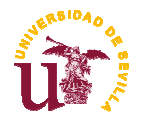

## 5 APLICACIÓN SOFTWARE INGECOM

Una de las aplicaciones más importantes utilizadas en este proyecto es la aplicación INGECOM, con la cual se ha podido obtener los informes necesarios (incluidos en el Anexo Planos dentro de la subestación correspondiente en la cual se ha llevado a cabo alguna conexión entre equipos) sobre las conexiones de los equipos los cuales posteriormente servirán al técnico designado para la instalación de los puentes entre los equipos necesarios para poner en servicio la nueva estación de telecomunicaciones.

*INGECOM* es un conjunto de bases de datos Access accesibles desde una aplicación desarrollada en asp.net.

- Es accesible por usuarios autorizados.
- Permite el acceso de varios técnicos simultáneamente.

Almacena las conexiones realizadas entre equipos, realizadas empleando repartidores:

- De baja frecuencia (64 kbps).
- De tramas (2 Mbps).
- De Fibra óptica.
- Sistema de cableado estructurado.

Nos permite realizar modificaciones propuestas de las conexiones a repartidor (proyectos) así como la extracción de informes como los obtenidos en esta ingeniería. Los objetivos del manejo de la aplicación son:

- o **Fácil acceso** desde el PC del técnico que realiza las modificaciones de las conexiones.
- o Modificación inmediata en las bases de datos, que se mantienen actualizadas.
- o Manejo **sencillo**.
- o Versatilidad en la creación de repartidores y métodos de conexión.

Los riesgos del manejo de la aplicación son:

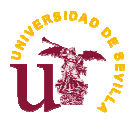

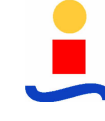

- Desviación con respecto del esquema de conexionado en explotación en los centros de la red.
- o La aplicación no guarda históricos de los centros, por lo que pueden perderse datos durante la realización de nuevas conexiones

El acceso a INGECOM se realiza a través de una dirección web (por razones de confidencialidad ya comentadas en apartados anteriores, no se darán datos acerca de dicha dirección web) junto con un *nombre de usuario* y su respectiva *clave*, como podemos ver en la *Figura 5.1*. Una vez llevados a cabo estos pasos, habremos iniciado la sesión.

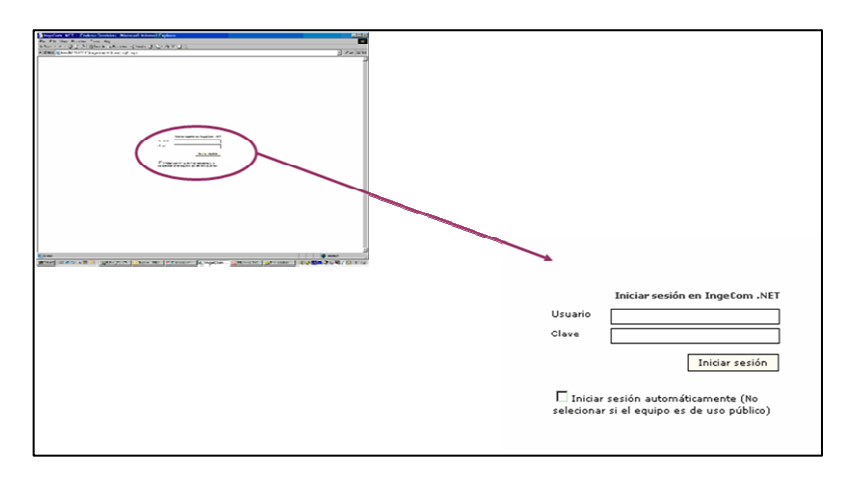

Figura 5.1. Inicio de sesión: usuario y clave

En el Menú Ingeniería tendremos la posibilidad de:

- 1. Inserción de conexiones a repartidor (As-Built y proyectados)
  - Baja Frecuencia
  - Tramas
  - Fibra óptica
  - Cableado (SCE)
  - Menú Gestión.
- 2. Inserción de datos generales y generación de informes genéricos de datos
  - Centros
  - Repartidores
  - Métodos
  - Tarjetas

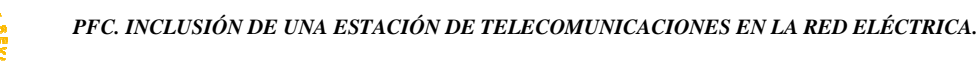

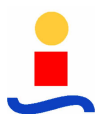

Ingeniero de Telecomunicación.

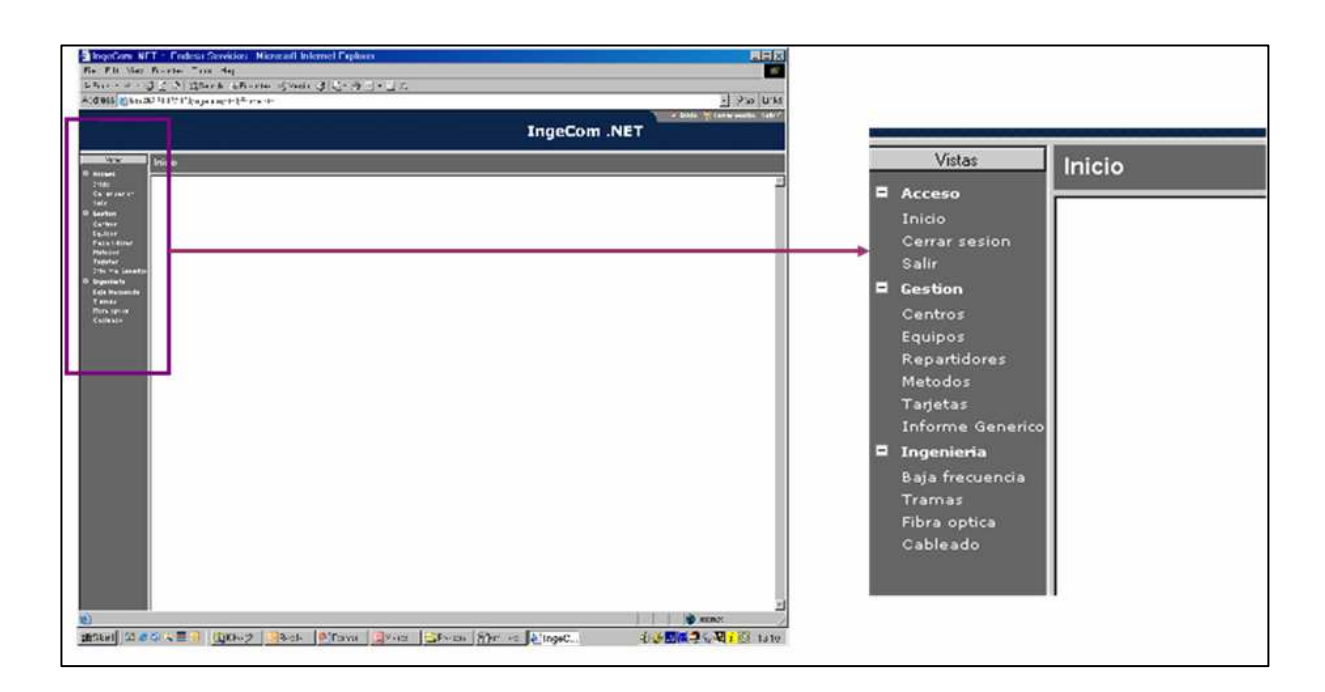

Figura 5.2. Visualización de los distintos menús.

Lo primero a realizar será la elección del *tipo de conexión* que queremos hacer: **baja frecuencia**, **tramas**, **fibra óptica** o **cableado** estructurado, tras lo cual elegimos el *centro* donde se van a realizar dichas conexiones, en nuestro caso será la nueva estación de telecomunicaciones Geolit o cualquiera de los demás centros implicados en esta ingeniería si en ellos se ha proyectado también alguna conexión o puente.

Una vez elegido el tipo de conexión y el centro, se procederá a la búsqueda del *armario/vertical* donde se encuentre la regleta o el repartidor en el cual queremos realizar la conexión o el puente. En la siguiente Figura aparece la pantalla en la cual se nos muestra cuáles son los repartidores que se encuentran instalados:

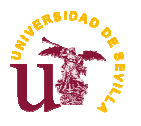

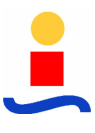

## Ingeniero de Telecomunicación.

| Código<br>Tipo             | GEO<br>COGENERADO                  | RA                          | Nombre<br>Provincia  | GEOLIT (PAR)<br>JAEN | QUE DEL ACEITE)  |
|----------------------------|------------------------------------|-----------------------------|----------------------|----------------------|------------------|
| Repartidores               | ; instalados                       | Conexiones de equi          | pos Puentes entr     | e repartidores       | Generar inform   |
| En este mó                 | dulo se puede                      | n gestionar los distir      | tos repartidores in: | stalados en el c     | entro selecciona |
| p                          | 400 101.90 001                     | ,                           |                      |                      |                  |
| Para modifi<br>el Armario/ | icar o consulta<br>Vertical y Nive | r la información de u<br>l. | n repartidor debe s  | eleccionar su lo     | calización en    |
|                            |                                    |                             |                      |                      |                  |
|                            |                                    | Armario/Vertical            | Nivel                | -1                   |                  |
|                            |                                    | 2                           |                      |                      |                  |
|                            |                                    |                             |                      |                      |                  |
|                            |                                    |                             |                      |                      |                  |
|                            |                                    |                             |                      |                      |                  |
|                            |                                    |                             |                      |                      |                  |
|                            |                                    |                             |                      |                      |                  |
|                            |                                    |                             |                      |                      |                  |
|                            |                                    |                             |                      |                      |                  |
|                            |                                    |                             |                      |                      |                  |
|                            |                                    |                             |                      |                      |                  |
|                            |                                    |                             |                      |                      |                  |

Figura 5.3. Visualización de repartidores instalados, así como sus niveles.

Podemos ver otras pestañas como: conexiones de equipos, puentes entre repartidores y generar informes. Para llevar a cabo un puente entre dos repartidores, se eligen las *regletas de ambos repartidores* entre los cuales se quiere realizar la conexión proyectada, se "pica" sobre el *conector correspondiente* en origen y destino, y obtenemos así dicho puente. Podemos verlo en la siguiente Figura:

| Ingenieria de Baja Frecuencia                                                                                                    |                                                                           |
|----------------------------------------------------------------------------------------------------|---------------------------------------------------------------------------|
| Realizar Ingeniería                                                                                                    |                                                                           |
| Proyectada 🖻 Ejecutada                                                                                                    |                                                                           |
| Datos del centro seleccionado                                                                                                    |                                                                           |
| tódigo         GEO         Nombre         GEOLIT (PARQUE DEL ACEITE           Tipo         COGENERADORA         Provincia         JAEN | 0                                                                         |
| Repartidores instalados Conexiones de equipos Puentes entre repartidores Generar infor                                                 | mes                                                                       |
| En este módulo se pueden gestionar los puentes entre repartidores del centro seleccionado. Pue<br>tenga asignados.                     | ede realizar tareas de creación, eliminación y consulta en función del ni |
| Armano/Vertical Nivel Regieta                                                                                                    | Armano/Vertical Nivel Regleta                                             |
|                                                                                                    |                                                                           |
| No hay seleccionado ningún puente.                                                                                                    | No hay seleccionado ningún puente.                                        |
| Ejecutar Desconectar Cone                                                                                                    | ectar Desconectar Ejecutar Por hilos                                      |

Figura 5.4. Conexión de puentes entre regletas de Baja Frecuencia.

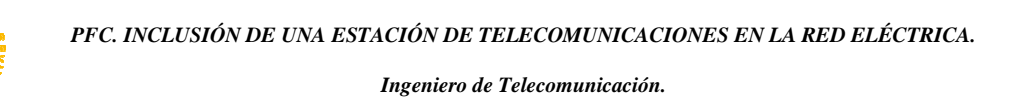

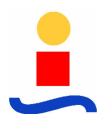

Al pulsar el botón *Conectar*, se procederá a la conexión del puente que hemos determinado entre ambos repartidores cuyos conectores representan a dos equipos entre los cuales queremos realizar el puente proyectado.

Tras realizar estos puentes, que en este caso ha sido de baja frecuencia pero que igualmente se realiza en los demás tipos como Tramas, Cableado y Fibra Óptica, es normal proceder a la ejecución del *informe correspondiente* en el cual nos aparecen todos y cada una de los puentes realizados así como los equipos que están conectados en cada uno de los conectores del repartidor. Este informe servirá al técnico en campo para ejecutar las conexiones proyectadas en la ingeniería.

| No<br>Pri                        | <b>mbre</b> GEOL<br>ovincia JAEN | IT (PARQUE DE                   | EL ACEITE)                       |                                                      |                        |
|----------------------------------|----------------------------------|---------------------------------|----------------------------------|------------------------------------------------------|------------------------|
| ies de equipos Pue               | ntes entre repart                | dores Gene                      | rar informes                     |                                                      |                        |
| r los informes de las<br>Reader. | conexiones de ec                 | luipos y puent                  | es entre repai                   | rtidores instalados en el                            | centro seleccionado. E |
|                                  | Para genera<br>Regleta, en f     | el informe de<br>unción del Tip | be seleccionar<br>o de informe : | r el Armario/Vertical, Nive<br>seleccionado.         | el y/o                 |
|                                  | Tipo                             | de informe:                     | 🔘 Repartido                      | or general 💿 Regleta                                 |                        |
|                                  | Arma                             | ario/Vertical                   | Nivel                            | Regleta                                              |                        |
|                                  | <u>01</u><br>2                   |                                 | A                                | 1<br>2<br>3<br>4<br>5<br>6<br>7<br>7<br>8<br>9<br>10 |                        |
|                                  | Rellene los c                    | ampos que de:                   | see que apare                    | ezcan en el informe.                                 |                        |
|                                  |                                  | Fecha                           | Nombre                           |                                                      |                        |
|                                  | Proyecta                         | do 🗌 🗌                          |                                  |                                                      |                        |
|                                  | Dibujado                         |                                 |                                  |                                                      |                        |
|                                  | Conform                          | 2                               |                                  |                                                      |                        |
|                                  |                                  | Γ                               | Generar infor                    | me                                                   |                        |
|                                  |                                  |                                 |                                  |                                                      |                        |

Figura 5.5. Pantalla para la elección del armario, nivel y regleta a mostrar en informe

Un ejemplo de informe sería el mostrado en la Figura siguiente:

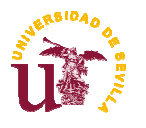

Ingeniero de Telecomunicación.

| BORNA                                            | DES                                                                                                    | CRIPCION                                                                                                    | CANAL                                         | CONECTO                                                             | R PIN                        | FUNCION                      | COLOR                                                          |
|--------------------------------------------------|----------------------------------------------------------------------------------------------------|----------------------------------------------------------------------------------------------------|-----------------------------------------------|---------------------------------------------------------------------|------------------------------|------------------------------|----------------------------------------------------------------|
| la                                               | OPC105T                                                                                                    | MENGIBAR.                                                                                                    | 1                                             | TMOD-1                                                              | 1                            | 4HE-1                        |                                                                |
| lb                                               | OPC105T                                                                                                    | MENGIBAR.                                                                                                    | 1                                             | TMOD-1                                                              | 2                            | 4HE-1                        |                                                                |
| 2a                                               | OPC105T                                                                                                    | MENGIBAR.                                                                                                    | 1                                             | TMOD-1                                                              | 13                           | 4HE-2                        |                                                                |
| 2b                                               | OPC105T                                                                                                    | MENGIBAR.                                                                                                    | 1                                             | TMOD-1                                                              | 14                           | 4HE-2                        |                                                                |
| 3 <sub>a</sub>                                   | OPC105T                                                                                                    | MENGIBAR                                                                                                    | 1                                             | TMOD-1                                                              | 17                           | ABON-1                       |                                                                |
| 3b                                               | OPC105T                                                                                                    | MENGIBAR.                                                                                                    | 1                                             | TMOD-1                                                              | 18                           | ABON-1                       |                                                                |
| 4a                                               | OPC105T                                                                                                    | MENGIBAR.                                                                                                    | 1                                             | ZOPB-1                                                              | 1                            | TS1 MT1                      |                                                                |
| 4b                                               | OPC105T                                                                                                    | MENGIBAR                                                                                                    | 1                                             | ZOPB-1                                                              | 2                            | TS1 MT1                      |                                                                |
| 5 <sub>a</sub>                                   | OPC105T                                                                                                    | MENGIBAR.                                                                                                    | 1                                             | ZOPB-1                                                              | 3                            | TS2 MT2                      |                                                                |
| 5b                                               | OPC105T                                                                                                    | MENGIBAR                                                                                                    | 1                                             | ZOPB-1                                                              | 4                            | TS2 MT2                      |                                                                |
| 6a                                               | OPC105T                                                                                                    | MENGIBAR.                                                                                                    | 1                                             | TMOD-1                                                              | 3                            | 4HR-1/2H                     |                                                                |
| бb                                               | OPC105T                                                                                                    | MENGIBAR.                                                                                                    | 1                                             | TMOD-1                                                              | 4                            | 4HR-1/2H                     |                                                                |
| 7a                                               | OPC105T                                                                                                    | MENGIBAR.                                                                                                    | 1                                             | ZOBP-1                                                              | 7                            | М                            |                                                                |
| Ъ                                                | OPC105T                                                                                                    | MENGIBAR.                                                                                                    | 1                                             | ZOBP-1                                                              | 13                           | Е                            |                                                                |
| 8a                                               | OPC105T                                                                                                    | MENGIBAR.                                                                                                    | 1                                             | TMOD-1                                                              | 15                           | 4HR-2                        |                                                                |
| Sb                                               | OPC105T                                                                                                    | MENGIBAR                                                                                                    | 1                                             | TMOD-1                                                              | 16                           | 4HR-2                        |                                                                |
| 9a                                               | OPC105T                                                                                                    | MENGIBAR.                                                                                                    | 1                                             | ZOPB-1                                                              | 9                            | TS1 RT1                      |                                                                |
| 9b                                               | OPC105T                                                                                                    | MENGIBAR.                                                                                                    | 1                                             | ZOPB-1                                                              | 10                           | TS1 RT1                      |                                                                |
| 10a                                              | OPC105T                                                                                                    | MENGIBAR.                                                                                                    | 1                                             | FTRT-1                                                              | 1                            | TRT                          |                                                                |
| 10 <sub>0</sub>                                  | OPC105T                                                                                                    | MENGIBAR.                                                                                                    | 1                                             | FTRT-1                                                              | 2                            | TRT                          |                                                                |
|                                                  |                                                                                                    |                                                                                                    |                                               |                                                                     |                              |                              | 1                                                              |
|                                                  |                                                                                                    |                                                                                                    | <u>,0000(</u>                                 | 50000                                                               |                              |                              |                                                                |
| BORNA                                            | PUENTE                                                                                                    | DESCRIPCION                                                                                                    | <u>5000(</u>                                  | CANAL (                                                             | CONECTOR                     | PIN                          | FUNCION                                                        |
| BORNA<br>4a                                      | PUENTE<br>Qdf. 01A . 9. 1a                                                                                                    | DESCRIPCION<br>MAS-1 - CCR.B-5                                                                                                    | 5000                                          |                                                                     | CONECTOR                     | PIN<br>1                     | FUNCION<br>Tx                                                  |
| BORNA<br>4a<br>4b                                | PUENTE<br>Qdf. 01A. 9. 1a<br>Qdf. 01A. 9. 1b                                                                                                    | DESCRIPCION<br>MAS-1 - CCR.B-5<br>MAS-1 - CCR.B-5                                                                                                   | <u>, , , , , , , , , , , , , , , , , , , </u> | CANAL 0                                                             | CONECTOR                     | PIN<br>1<br>2                | FUNCION<br>Tx<br>Tx                                            |
| BORNA<br>4a<br>4b<br>5a                          | PUENTE<br>Qdf. 01A. 9. 1a<br>Qdf. 01A. 9. 1b<br>Qdf. 01A. 2.10a                                                                                                    | DESCRIPCION<br>MAS-1 - CCR.B-5<br>MAS-1 - CCR.B-5<br>OPC120T - MARTOS                                                                               | <u>,000</u> 0                                 | CANAL (                                                             | CONECTOR<br>FTRT-1           | PIN<br>1<br>2<br>1           | FUNCION<br>Tx<br>Tx<br>TRT                                     |
| BORNA<br>4a<br>4b<br>5a<br>5b                    | PUENTE<br>Qdf. 01A. 9. 1a<br>Qdf. 01A. 9. 1b<br>Qdf. 01A. 2.10a<br>Qdf. 01A. 2.10b                                                                                                    | DESCRIPCION<br>MAS-1 - CCR.B-5<br>MAS-1 - CCR.B-5<br>OPC120T - MARTOS<br>OPC120T - MARTOS                                                           |                                               | CANAL 1                                                             | CONECTOR<br>FTRT-1<br>FTRT-1 | PIN<br>1<br>2<br>1<br>2      | FUNCION<br>Tx<br>Tx<br>TRT<br>TRT                              |
| BORNA<br>4a<br>4b<br>5a<br>5b<br>9a              | PUENTE<br>Qdf. 01A . 9. 1a<br>Qdf. 01A . 9. 1b<br>Qdf. 01A . 2. 10a<br>Qdf. 01A . 2. 10b<br>Qdf. 01A . 9. 6a                                                                                          | DESCRIPCION<br>MAS-1 - CCR.B-5<br>MAS-1 - CCR.B-5<br>OPC120T - MARTOS<br>OPC120T - MARTOS<br>MAS-1 - CCR.B-5                                        |                                               | CANAL (<br>1<br>1<br>1<br>1                                         | FTRI-1<br>FTRT-1             | PIN<br>1<br>2<br>1<br>2<br>3 | FUNCION<br>Tx<br>Tx<br>TRT<br>TRT<br>TRT<br>Rx                 |
| BORNA<br>4a<br>4b<br>5a<br>5b<br>9a<br>9b        | PUENTE           Qdf. 01A. 9. 1a           Qdf. 01A. 9. 1b           Qdf. 01A. 2.10a           Qdf. 01A. 2.10b           Qdf. 01A. 9. 6a           Qdf. 01A. 9. 6b                                    | DESCRIPCION<br>MAS-1 - CCR.B-5<br>MAS-1 - CCR.B-5<br>OPC120T - MARTOS<br>OPC120T - MARTOS<br>MAS-1 - CCR.B-5<br>MAS-1 - CCR.B-5                     |                                               | CANAL (<br>1<br>1<br>1<br>1<br>1                                    | FTRI-1<br>FTRI-1             | PIN 1 2 1 2 3 4              | FUNCION<br>Tx<br>Tx<br>TRT<br>TRT<br>TRT<br>Rx<br>Rx           |
| BORNA<br>4a<br>4b<br>5a<br>5b<br>9a<br>9b<br>10a | PUENTE           Qdf. 01 A. 9. 1a           Qdf. 01 A. 9. 1b           Qdf. 01 A. 2. 10a           Qdf. 01 A. 2. 10b           Qdf. 01 A. 9. 6a           Qdf. 01 A. 9. 6b           Qdf. 01 A. 2. 5a | DESCRIPCION<br>MAS-1 - CCR.B-5<br>MAS-1 - CCR.B-5<br>OPC120T - MARTOS<br>OPC120T - MARTOS<br>MAS-1 - CCR.B-5<br>MAS-1 - CCR.B-5<br>OPC120T - MARTOS |                                               | CANAL (<br>1<br>1<br>1<br>1<br>1<br>1<br>1<br>1<br>1<br>1<br>1<br>1 | FTRT-1<br>FTRT-1<br>ZOPB-1   | PIN 1 2 1 2 3 4 3            | FUNCION<br>Tx<br>Tx<br>Tx<br>TRT<br>TRT<br>Rx<br>Rx<br>TS2 MT2 |

Figura 5.6. Ejemplo de informe

Los requisitos para la ejecución de esta aplicación es estar autorizado (poseer USUARIO y CLAVE) y estar en posesión de una conexión a Internet.